## SUITzプラットフォーム 登録/活用マニュアル

ver1.1

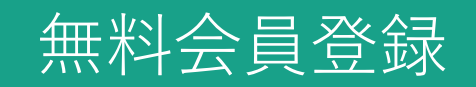

『新規登録』をクリック

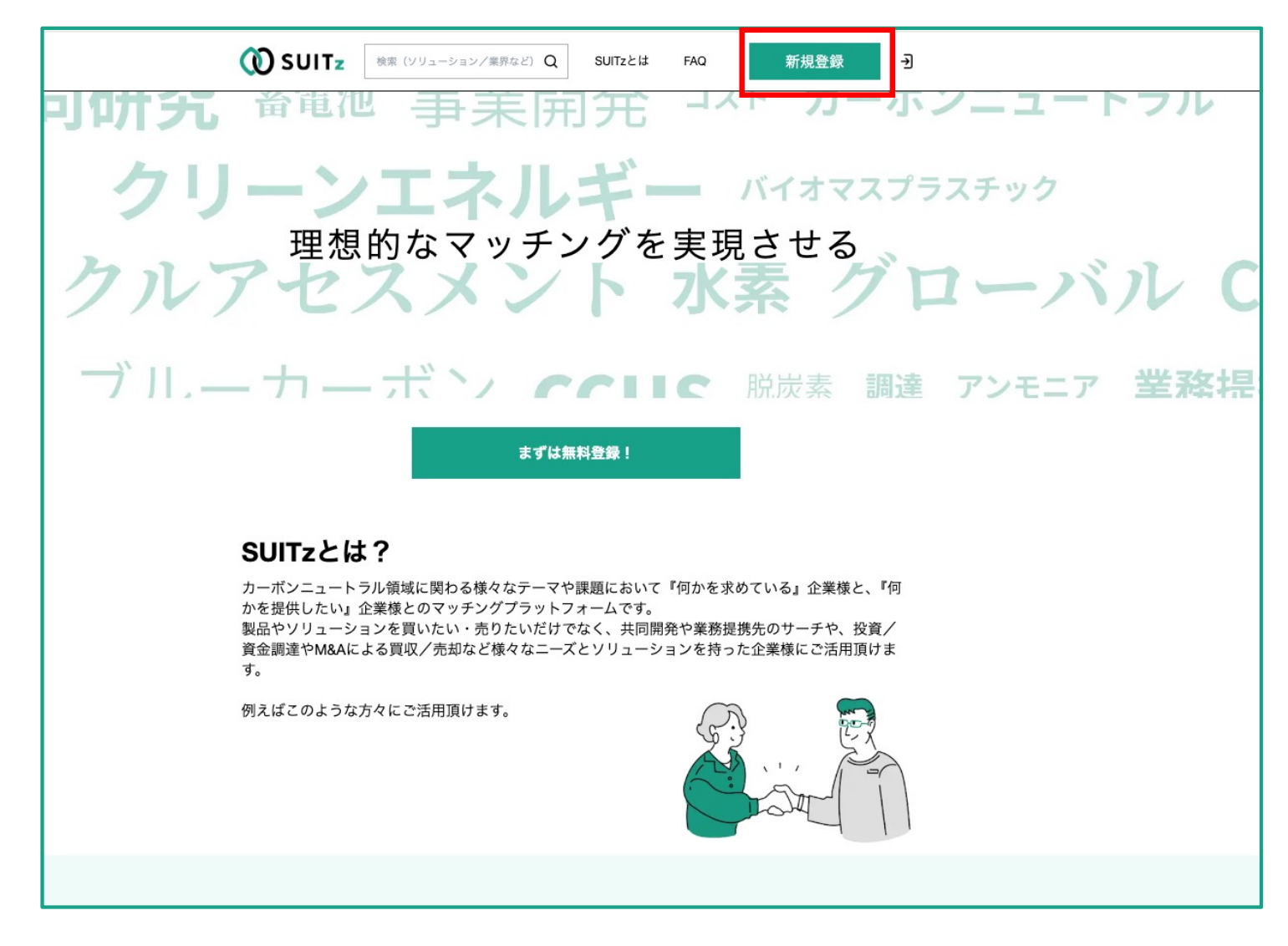

| 無料登録<br>事業領域などの事由にご登録にあたってご時待に沿えない場合がございます。予めご了承<br>頂行ますと辛いでこさざいます。<br>審査結果については、メールにてお送りさせて頂きます。                                                                                                    |                                                                                                    |
|----------------------------------------------------------------------------------------------------|----------------------------------------------------------------------------------------------------|
| # 加速度については、メールにてお述りさせて頂きます。<br>耳4 (6/m*)<br>「「「」」」」<br>「「」」」」<br>「「「」」」」<br>「「」」」」<br>「「」」」」<br>「「」」」」<br>「「」」」」<br>「「」」」」<br>「「」」」」<br>「「」」」」<br>「「」」」」<br>「「」」」」<br>「「」」」」<br>「「」」」」<br>「「」」」」<br>「「」」」」<br>「「」」」」<br>「「」」」」<br>「「」」」」<br>「「」」」」<br>「「」」」」<br>「「」」」」<br>「「」」」」<br>「「」」」」<br>「「」」」」<br>「「」」」」<br>「「」」」」<br>「「」」」」<br>「「」」」」<br>「「」」」」<br>「「」」」」」<br>「「」」」」<br>「「」」」」<br>「「」」」」<br>「「」」」」<br>「」」」」<br>「「」」」」<br>「」」」」」<br>「」」」」」<br>「」」」」<br>「」」」」」<br>「」」」」」<br>「」」」」」<br>「」」」」」<br>「」」」」」<br>「」」」」」<br>「」」」」」<br>「」」」」<br>「」」」」<br>「」」」」<br>「」」」」<br>「」」」」」<br>「」」」」<br>「」」」」<br>「」」」<br>「」」」<br>「」」」<br>「」」」」<br>「」」」<br>「」」」<br>「」」」」<br>「」」」<br>「」」<br>「」」」<br>「」」」<br>「」」」<br>「」」」<br>「」」」<br>「」」」<br>「」」」<br>「」」」<br>「」」」<br>「」」」<br>「」」」<br>「」」」<br>「」」」<br>「」」」<br>「」」」<br>「」」」<br>「」」」<br>「」」<br>「」」」<br>「」」」<br>「」」<br>「」」」<br>「」」」<br>「」」」<br>「」」<br>「」」」<br>「」」<br>「」」<br>「」」」<br>「」」<br>「」<br>「 | 【SUIT2】ご登録メールアドレス確認のお知らせ > 図ELLIX  ()<br>Support@addlight.co.jp<br>To 目分 マ<br>SUIT2プラットフォーム事務局でさざいます。<br>この度はSUIT2プラットフォームに無料会員登録頂きまして誕に有難うございます。<br>本登録を完了するには2 4 時間以内に下院リンクをクリックして、承認をお願いできますと幸いでございます。<br>URL: https://of.suitz.lp/signup/confirmation/ay/lbGciOJUUzITNU9.ev/dc3MIOJhY20iLCJIeHAIO/E3MT<br>OxMDUxHzksImIndCI6MTcxNDAxODc3OSwic3VIIjoyLCJ0eXAIOJiJo25maXJYXRbb24i/Q.WoGcXBz89U72UmrTggTh5b06KZ<br>LHq.JCIACy.YYY<br>何卒宜しくお願い申し上げます。<br>*このメールに覚えがない場合、他の方がメールアドレスを誤って入力した可能性があります。<br>お手数ですが、このメールに従る気がない場合、他の方がメールアドレスを誤って入力した可能性があります。<br>お手数ですが、このメールです。このメールには返信できません。<br>SUIT2プラットフォーム事務局 |
| - (ボスワードの設定 - パスワード(必須) - パスワード(必須) - ************************************                                                                                                    | <ul> <li>         ・ <sup>返信</sup> ・ <sup>転送</sup> ③     </li> <li>         ご登録されたメールアドレスにお知らせが届きます。         URLをクリックしてログインしてください。         こちらで無料登録は完了です。     </li> </ul>                                                                                                    |

アップグレード登録

無料登録では企業情報登録~検索~マッチング申請~メッセージのやり取りができないため、 アップグレードをお願いできますと幸いでございます。

\*アップグレードされましたら上記のアクションが全て解放されます。

|                                                            | SUITz     依赤 (ソリューシ                                      | ョン/業界など) Q      | SUITzとは FAQ     | 相談する                         | 只 無料会員<br>尼留昌幸 |          |
|------------------------------------------------------------|----------------------------------------------------------|-----------------|-----------------|------------------------------|----------------|----------|
| <ul> <li>マイページトップ</li> <li>メッセージ履歴</li> </ul>              | メッセージ履歴<br>メッセージ機能は有料会員のみ使用できます                          |                 |                 |                              |                |          |
| ☷ 閲覧された履歴一覧<br>■ プックマーク                                    |                                                          |                 | アップ<br><u>新</u> | グレードする<br><sub>暗眼のメリット</sub> |                |          |
| ♀ お知らせ ◎ アカウント設定 □ □ □ □ □ □ □ □ □ □ □ □ □ □ □ □ □ □ □     | ☷ 閲覧された履歴一覧                                              |                 |                 |                              |                | more     |
|                                                            | ₩ ブックマーク<br>企業                                           |                 |                 | 記事                           |                | more     |
| <sup>部委</sup> ション事業本部<br>役職 マネジャー<br>職種名 企画<br>メールアドレ<br>ス | 興味のあるハッシュタグ     興味のあるハッシュタグ     興味のあるハッシュタグを選択または追     追 | 加すると、ワンクリッ      | ックで検索できるショート;   | カットを設定できます。                  |                |          |
| amadome1980@gmail.com                                      | 既存のタグから選択                                                |                 |                 |                              |                | ─覧から選択 → |
|                                                            | 自由に入力                                                    | # 自由に入た<br>+ 追加 | カしたキーワード        |                              |                |          |
|                                                            | 個人のアカウントを退合                                              |                 |                 |                              |                |          |
|                                                            |                                                          | 0               | ) suitz         |                              |                |          |

テーマに応じて両方のアカウントの登録が可能です(双方とも完全無料です)。

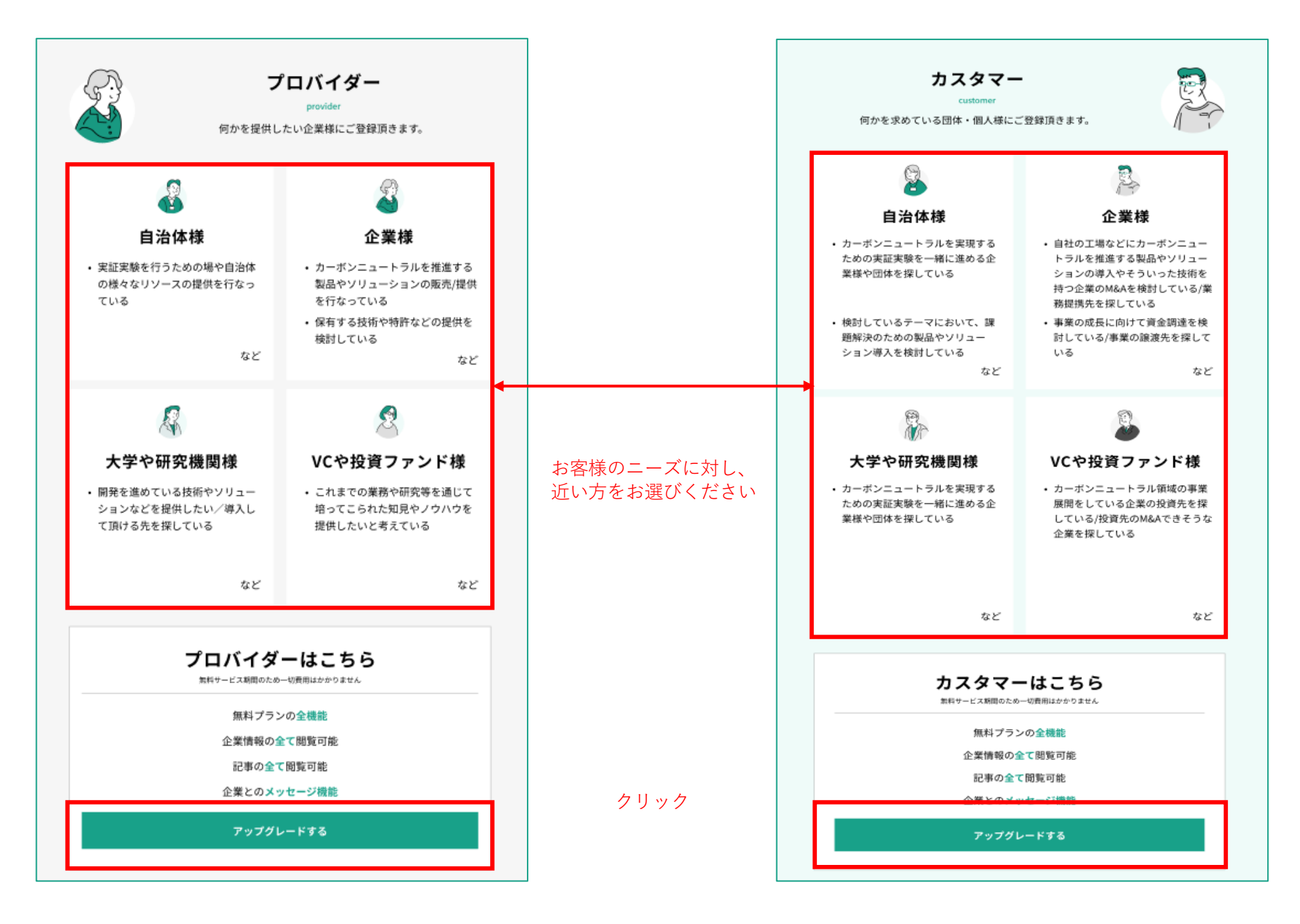

support@addlight.co.jp To 自分 👻 SUITzプラットフォーム事務局でございます。 この度はSUITzプラットフォームに有料会員登録頂きまして誠に有難うございます。 本登録が完了致しましたのでご連絡させて頂きたく存じます。 (現時点ではトライアルでのご利用につき一切費用は掛かっておりませんのでご安心くださいませ) 以下のURLよりログイン頂き、ご確認頂けますと幸いでございます。 URL : https://pf.suitz.jp/login 【メンバー招待の方法】 ・上記URLよりログイン ・左メニューバーの『アカウント設定』をクリック ・タブ右側の『メンバー』をクリック ・『メールアドレスでメンバー追加』を選択 ・招待したい方のメールアドレスを記入 ・送信 何卒宜しくお願い申し上げます。 \*このメールに覚えがない場合、他の方がメールアドレスを誤って入力した可能性があります。 お手数ですが、このメールを破棄頂けすようお願い申し上げます。 \*こちらは自動配信メールです。このメールには返信できません。 SUITzプラットフォーム事務局

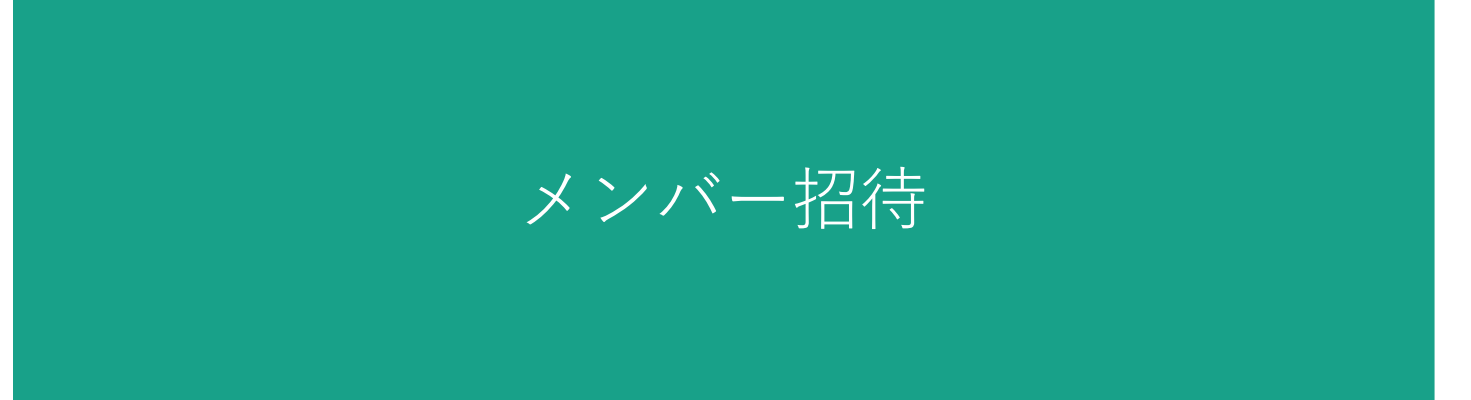

|                                   | ② SUITz     検索(ソリューション/業界など)     Q     SUITzとは     FAQ     お問い合わせ     メッセージ     相談する     R     R |          |
|-----------------------------------|----------------------------------------------------------------------------------------------------|----------|
| ふ マイページトップ                        | ○ メッセージ                                                                                                    | more     |
| ○ メッセージ履歴                         |                                                                                                    |          |
| ☷ 閲覧された履歴一覧                       | 8二 問覧さわた屋頂一覧                                                                                                    | more     |
| 🕙 ブックマーク                          | 》<br>□ 阅見C1//L度從一見                                                                                                    | >        |
| 📢 お知らせ                            | 2024年04月25日 9:54 株式会社ステージング企業名                                                                                                    | >        |
| 🐵 アカウント設定                         | 2024年04月25日 9:54 株式会社ステージング企業名                                                                                                    | >        |
| プロフィール 🖉                          | 2024年04月25日 9:54 株式会社ステージング企業名                                                                                                    | >        |
| A プロバイダー                          |                                                                                                    |          |
| <sub>企業名</sub> 株式会社アドラ<br>イト      | ▶ ブックマーク                                                                                                    | more     |
| ビジネスイノベー<br><sup>部署</sup> ション事業本部 | 企業                                                                                                    |          |
| 役職 社長室長                           |                                                                                                    |          |
| 戦種名 12回<br>メールアドレ                 | 🛇 興味のあるハッシュタグ                                                                                                    |          |
| ح<br>amadome@addlight.co.jp       | 興味のあるハッシュタグを選択または追加すると、ワンクリックで検索できるショートカットを設定できます。                                                                                                    |          |
| 2024年03月                          | 設定中のハッシュタグ                                                                                                    |          |
| 28日 ><br>田中商事様とのマッチン              | #カーボンニュートラル #ゼロエミッション #CO2 #SDGS #バイオマス #風力 #太陽光 #地熱 #メタネーション ∥                                                                                                    |          |
|                                   | 既存のタグから選択                                                                                                    | 一覧から選択 > |

|                                                                                                    | (① SUITz ( (注意 (ソリューション/美界など) Q SUITzとは FAQ お問い合わせ メッセージ 相談する 及 プロバイダー<br>定報品を                                                                                                    | >                                                                                                    |                                                                                                    |
|----------------------------------------------------------------------------------------------------|----------------------------------------------------------------------------------------------------|----------------------------------------------------------------------------------------------------|----------------------------------------------------------------------------------------------------|
| ふ マイページトップ                                                                                                    | ( 戻6                                                                                                    |                                                                                                    |                                                                                                    |
| ○ メッセージ履歴                                                                                                    | 株式会社アドライト                                                                                                    |                                                                                                    |                                                                                                    |
| ミニ 閲覧された履歴一覧                                                                                                    |                                                                                                    |                                                                                                    |                                                                                                    |
| 凹 ブックマーク                                                                                                    | アカウント設定 メン                                                                                                    | /パー                                                                                                    |                                                                                                    |
| □ お知らせ                                                                                                    |                                                                                                    |                                                                                                    |                                                                                                    |
|                                                                                                    | メールアドレスでメンバーを追加                                                                                                    |                                                                                                    |                                                                                                    |
|                                                                                                    | 尼留昌幸                                                                                                    | 自分                                                                                                    |                                                                                                    |
| プロフィール 🧷                                                                                                    |                                                                                                    |                                                                                                    |                                                                                                    |
| R 70K19-                                                                                                    |                                                                                                    |                                                                                                    |                                                                                                    |
| <sub>企業名</sub> 株式会社アドラ<br>イト                                                                                                    |                                                                                                    |                                                                                                    |                                                                                                    |
| ビジネスイノペー<br><sup>部署</sup> ション事業本部                                                                                                    |                                                                                                    |                                                                                                    |                                                                                                    |
| <sup>役職</sup> 社長室長                                                                                                    |                                                                                                    |                                                                                                    |                                                                                                    |
| 戦種名 企画<br>メールアドレ                                                                                                    |                                                                                                    |                                                                                                    |                                                                                                    |
| ح<br>amadome@addlight.co.jp                                                                                                    |                                                                                                    |                                                                                                    |                                                                                                    |
| 2024年03月                                                                                                    |                                                                                                    |                                                                                                    |                                                                                                    |
| 28日 ><br><u>田中商事様とのマッチン</u>                                                                                                    |                                                                                                    |                                                                                                    |                                                                                                    |
|                                                                                                    | () suitz                                                                                                    |                                                                                                    |                                                                                                    |
|                                                                                                    |                                                                                                    |                                                                                                    |                                                                                                    |
|                                                                                                    | ① SUITz 秋奈 (ソリューション/美界など) Q SUIT2とは FAQ お問い合わせ メッセージ 相談する 名 プロパイダー<br>花園幸                                                                                                    | >                                                                                                    |                                                                                                    |
|                                                                                                    | OD SUITz 検索 (ソリューション/実際など) Q SUIT2とは FAQ お同い合わせ メッセージ 相談する 名 プロパイダー<br>定留品を                                                                                                    | >                                                                                                    |                                                                                                    |
| <ul> <li></li></ul>                                                                                                    | <ul> <li>         ・</li></ul>                                                                                                    | `>                                                                                                    |                                                                                                    |
| <ul> <li>G マイページトップ</li> <li>○ メッセージ履歴</li> <li>注 開覧された履歴一覧</li> </ul>                                                                                                    | <ul> <li>         ・ 展る         ・ 展る         ・ 展る         ・ 展る         ・ 展る         ・ 展る         ・          ・         ・</li></ul>                                                                                                    | 、<br>【SUITz】SUITzプラット                                                                                                    | >フォーム_メンバー招待されました > ፸☆►レイ× & & ♡                                                                                                    |
| <ul> <li></li></ul>                                                                                                    | ・                                                                                                    | 、<br>【SUITz】 SUITzプラット<br>support@addlight.co.jp                                                                                                    | ヽフォーム_メンバー招待されました > 愛☆トレイ× & ⊖ 5 :                                                                                                    |
| <ul> <li>○ マイページトップ</li> <li>○ メッセージ履歴</li> <li>注 閲覧された履歴一覧</li> <li>凹 ブックマーク</li> <li>○ お知らせ</li> </ul>                                                                                                    | ・ アカウント設定                                                                                                    | 、<br>【SUITz】 SUITzプラット<br>support@addlight.co.jp<br>で日分~                                                                                                    | ヽフォーム_メンバー招待されました > 愛賞トレイ× 母 び<br>1457(0分前) ☆ ⓒ ら :                                                                                                    |
| <ul> <li>Q マイページトップ</li> <li>&gt;&gt;&gt;マージ履歴</li> <li>注 閲覧された履歴一覧</li> <li>ビ ブックマーク</li> <li>Q1 お知らせ</li> </ul>                                                                                                    | ・                                                                                                    | →<br>【SUITz】SUITzプラット<br>support@addlight.co.jp<br>To 目分 マ<br>SUITzブラットフォーム事務局でござい                                                                                                    | ヽフォーム_メンバー招待されました > ፪雪トレイ× & ⊖ ⊠<br>1457(0分前) ☆ ⓒ ∽ :                                                                                                    |
| <ul> <li>○ マイページトップ</li> <li>○ メッセージ履歴</li> <li>注 閲覧された履歴一覧</li> <li>ビ ブックマーク</li> <li>印 お知らせ</li> <li>◎ アカウント設定</li> </ul>                                                                                                    | ・ アカウント設定         ・         アカウント設定         ・         アカウント設定         ・         ×         ×         ×                                                                                                    | 、                                                                                                    | >フォーム_メンバー招待されました > 愛賞トレイ× 母 ピ<br>1457(0分前) ☆ ⓒ ち :<br>ます。<br>パラットフォームにメンバー招待されました。                                                                                                    |
| <ul> <li>Q マイページトップ</li> <li>Q メッセージ履歴</li> <li>注 閲覧された履歴一覧</li> <li>ビ ブックマーク</li> <li>Q1 お知らせ</li> <li>③ アカウント設定</li> </ul>                                                                                                    | ・ 戻る                株式会社アドライト               アカウント設定               X               X                                                                                                    | →<br>【SUITz】SUITzプラット<br>support@addlight.co.jp<br>To 自分 →<br>SUITzプラットフォーム事務局でござい<br>amadome@addlight.co.jp様よりSUITzプ<br>以下のURLにソンク頂き、アカウント号<br>URL: http://52.196.52.114/invitation/ay.                                                                                                    | 、フォーム_メンバー招待されました > 愛国トレイ× 母 ビ<br>1457(0分前) ☆ ② ∽ :<br>ます。<br>パラットフォームにメンバー招待されました。<br>経路をお願いできますと幸いでございます。<br>IbbGciOJJU2211NJ9.evJpc3MiOJJhY201.CJleHAiOJE3MTQxMTEwNJU3ImihdCl6MTcxNDAyNDY2<br>                                                                                                    |
| <ul> <li>○ マイページトップ</li> <li>○ メッセージ履歴</li> <li>註 閲覧された履歴一覧</li> <li>ビ ブックマーク</li> <li>① お知らせ</li> <li>③ アカウント設定</li> <li>プロフィール</li> <li>② プロパイダー</li> </ul>                                                                                                    | CONSULT       NUT2       NUT2       SUIT2       NUT2       NUT2                                                                                                    | →<br>【SUITz】SUITzプラット<br>support@addlight.co.jp<br>To 自分 マ<br>SUITzプラットフォーム事務局でさざい<br>amadome@addlight.co.jp様よりSUITz<br>以下のURLにリンク頂き、アカウント盤<br>URL: http://52.196.52.114/invitation/ay,<br>NSwic3V/iloyNiwidHwijojY29uZmlybWE                                                                                                    | 、フォーム_メンバー招待されました > 愛価トレイ × 母 び<br>14:57 (0 分前) ☆ ② ら :<br>ます。<br>プラットフォームにメンバー招待されました。<br>経験をお願いできますと幸いでございます。<br>IhbGciOJJU211NiJ9.ey.Jpc3MiOJJhY20LC.JleHAIOJE3MTOxMTEwNJU3ImIhdCl6MTcxNDAyNDY2<br>(0aW9uJn0.6a5WDcxkiS8boaCroewPnsBTLR2HA2(AB5/0XTA0/I8)                                             |
| <ul> <li>○ マイページトップ</li> <li>○ メッセージ履歴</li> <li>注 閲覧された履歴一覧</li> <li>ビ ブックマーク</li> <li>印 お知らせ</li> <li>③ アカウント設定</li> <li>プロフィール</li> <li>⑦ ブロフィール</li> <li>※ オエ公社アドラ<br/>イト</li> </ul>                                                                                                    | WENTZ       WE (ソリューション/葉界など) Q       SUITZとは       FAQ       お問い合わせ メッセージ       相談する       A 70049-<br>元単品本                                                                                                    | →<br>【SUITZ】SUITZプラット<br>support@addlight.co.jp<br>To 目分 →<br>SUITzプラットフォーム事務局でござい<br>amadome@addlight.co.jp様よりSUITz<br>以下のURLにリンク頂き、アカウント発<br>URL: http://52.196.52.114/invitation/ayy,<br>NSwic3ViljoyNiwidHiwijoiY29uZmlyDVF<br>石文字しく大歓い出し上げます                                                                                                    | >フォーム_メンバー招待されました > 愛面トレイ× 母 ピ<br>1457(0分前) ☆ ⓒ ち :<br>ます。<br>プラットフォームにメンバー招待されました。<br>経路をお願いできますと率いでございます。<br>IhbGciOJJU2i1NiJ9.eyJpc3MiOJJNY20LCJleHA(O)E3MTOxMTEwNjUsImIhdCl6MToxNDAyNDY2<br>000W9UIn0.6a5WDoxkIS8ipaCroewPnsBTLR2HA2(AB5f0XTA0H8)                                                    |
| <ul> <li>Q マイページトップ</li> <li>Q メッセージ履歴</li> <li>E 閲覧された履歴一覧</li> <li>ビ ブックマーク</li> <li>QI お知らせ</li> <li>③ アカウント設定</li> <li>プロフィール</li> <li>Q ブロブィール</li> <li>Q ブロバイダー</li> <li>全菜糸 株式会社アドラ<br/>イト</li> <li>ビジネスイノバー<br/>ション事業本部</li> </ul>                                                                                                    | CONSULT       WX (VJ2-V32/7202) C       SUIT22 II       FAG       ABBV合わせ メッセージ       ABBY C       A TOMA-REAS         ( 戻る         株式会社アドライト         アカウント設定         X         Kites         Kites         Kalas                                                                                                    | →<br>【SUITz】SUITzプラット<br>support@addlight.co.jp<br>To 自分 ↓<br>SUITzブラットフォーム事務局でござい<br>amadome@addlight.co.jp様よりSUITz<br>以下のURLにリンク頂き、アカウント登<br>URL: http://52.196.52.114/invitation/eyy,<br>NSwic3ViljoyNiwidHiwijoiY29uZmlybWF<br>何卒宜しくお願い申し上げます。                                                                                                    | ヽフォーム_メンバー招待されました > 愛国トレイ★ 合 ビ<br>1457 (0 分前) ☆ ⓒ ∽ :<br>ます。<br>プラットフォームにメンバー招待されました。<br>経験をお願いできますと幸いでございます。<br>IhbGciOiJIUzi1NiJ9.eyJpc3MiOiJhY201.CJleHAlOJE3MTOxMTEwNjUsimIhdCl6MToxNDAyNDY2<br>OaW9uIn0.6a5WDcvkiS8ipaCroewPnsBTLR2H42IAB5f0XTA018                                                  |
| ○ マイページトップ         ○ メッセージ履歴         注 閲覧された履歴一覧         ビ ブックマーク         ダ お知らせ         ③ アカウント設定         プロフィール         グロフィール         ペ スロバワチー         企業名         ポス会社アドラ<br>イト         ビジネスイノペー<br>ション事業本部         Q職       社長室長                                                                                                    | CONSULT       EXE (V12-V32/ZRX2)       Q       SUIT22       FAQ       ARRYAD       ARRYAD                                                                                                    |                                                                                                    | 、フォーム_メンバー招待されました > 愛面トレイ★ 合 ビ 14:57 (0 分前) ☆ ② ら : ます。<br>オラットフォームにメンバー招待されました。 投発お願いできますと幸いでございます。<br>IhbGciOJUU211N19 ayJpc3MiOJhY201 CJIeHAIOJE3MTOxMTEwNJU3ImIhdCl6MToxNDAyNDY2<br>OaW9uIn0.6a5WDcvkiS8IoaCroewPnsBTLR2HA2IAB5f0XTA018<br>50がメールアドレスを誤って入力した可能性があります。                               |
| マイページトップ                  メッセージ履歴                 ビ 可知うマーク                 グリクマーク                 ガンクマーク                 ガンクマーク                 ガンウマーク                 ガンウント設定                 プロフィール                 グ                 グ             プロバイダー                 な寒                 パボス会社アドラ                 イト                 が             ジョン事業本部                 な距率                 な距率                 な距率                 な距率                 な距率                 が                 な距率                 な距                 な主                 な                 な                 な                 な                 な                 な                 な                 な                                                                                                    | CONSULT       EXE (V12-V32/7202) C       SUIT22 II       FAG       ABBV82b E X92c-2       ABBY8       ABBY8 <th></th> <th>&gt;フォーム_メンバー招待されました &gt; 愛面トレイ× 合 ピ<br/>1457(0分前) ☆ ② ち :<br/>ます。<br/>7ラットフォームにメンバー招待されました。<br/>投資をお願いできますと幸いでございます。<br/>IhbGciOiJUUzi1NiJ9.eyJpc3MiOiJNY20LCJJeHAIOJE3MTOxMTEwNjUsImIhdCl6MToxNDAyNDY2<br/>00aW9uIn0.6a5WDovkIS8IoaCroewPnsBTLR2HA2IAB5f0XTA018</th> |                                                                                                    | >フォーム_メンバー招待されました > 愛面トレイ× 合 ピ<br>1457(0分前) ☆ ② ち :<br>ます。<br>7ラットフォームにメンバー招待されました。<br>投資をお願いできますと幸いでございます。<br>IhbGciOiJUUzi1NiJ9.eyJpc3MiOiJNY20LCJJeHAIOJE3MTOxMTEwNjUsImIhdCl6MToxNDAyNDY2<br>00aW9uIn0.6a5WDovkIS8IoaCroewPnsBTLR2HA2IAB5f0XTA018                                                    |
| <ul> <li>Q マイページトップ</li> <li>Xッセージ履歴</li> <li>E 閲覧された履歴一覧</li> <li>ビ ブックマーク</li> <li>Q お知らせ</li> <li>③ アカウント設定</li> <li>プロフィール</li> <li>Q ブロワィール</li> <li>Q ブロワィール</li> <li>Q ブロバイダー</li> <li>企業名 株式会社アドラ<br/>イト</li> <li>空ジネスイノペー<br/>ション事業本部</li> <li>Q地 社長室長</li> <li>職悪名 企画</li> <li>スールアドレ<br/>スールアドレ<br/>ス</li> <li>amadome@addlight.co.jp</li> </ul>                                                                                                    | CONSULT       EXE (V12-V32/72022)       SUIT2 IN FAD       EXE A SUIT2 IN FAD         ( R6)         株式会社アドライト         アカウント設定         REGAR         EGBAR         EGBAR         EGBAR         Freedom         Freedom                                                                                                    | SUITz] SUITzプラット     (SUITz] SUITzプラット     support@addlight.co.jp     To 目分 マ     SUITzブラットフォーム事務局でござい     amadome@addlight.co.jp様よりSUITz     以下のURLにリンク頂き、アカウント     URL: http://52.196.52.114/invitation/ayy,     NSwic3VilloyNiwidHiwloiY29uZmlybWF     何卒宜しくお願い申し上げます。     *このメールに覚えがない場合、他の方     お手数ですが、このメールを破棄頂けず     *こちらは自動配信メールです。このメ     SUITzブラットフォーム事務局                                                                  | 、フォーム_メンバー招待されました > 愛面トレイ × 白 ビ 14:57 (0 分前) ☆ ② ら : ます。<br>プラットフォームにメンバー招待されました。 経験をお願いできますと幸いでございます。<br>けれらGOUJU211NiJ9.eyJpc3MiOUhY20LCJleHAIOJE3MTOxMTEwNjU3ImIhdCl6MToxNDAyNDY2<br>100AV9uIn0.6a5WDoxkIS8boaCroewPnsBTLR2HA2/AB5f0XTA018<br>5がメールアドレスを誤って入力した可能性があります。 -ようお願い申し上げます。 :-ルルには返信できません。 |
| <ul> <li>○ マイページトップ</li> <li>○ メッセージ履歴</li> <li>三 閲覧された履歴一覧</li> <li>ビ ブックマーク</li> <li>ダ お知らせ</li> <li>③ アカウント設定</li> </ul> プロフィール  グロフィール  グロフィール  グロフィール  グロフィール  グロフィール  第二次のパック・ ション事業本部 ジェ  ジェンクマーク ジェンクマーク ジェンク ジェンクマーク ジェンクマーク ジェンクマーク ジェンクマーク ジェンクマーク ジェンクマーク ジェンクマーク ジェンクマーク ジェンク ジェンク< | NUTz         医 (V)ユージョン/茶用なご         SUTZ とは         FA         お問い合わせ メッセージ         代表する         人 アロパター<br>たまま                                                                                                    |                                                                                                    | ►フォーム_メンバー招待されました > 愛面トレイ× 合 ビ<br>1457(0分前) ☆ ④ ら :<br>ます。<br>プラットフォームにメンバー招待されました。<br>経験をお願いできますと幸いでございます。<br>hbgGciOJUU211NJ9.eyJpc3MiOJJNY20LCJJeHAIOJE3MTOxMTEwNJUsImIhdCI6MToxNDAyNDY2<br>0aVP9Uh0.6a5WDoxkiS8ioaCroewPnsBTLR2HA2IAB5f0XTA018                                                       |
| ○ マイページトップ           ○ メッセージ履歴           注 阿覧された履歴一覧           ビ ブックマーク           ヴ お知らせ           ③ アカウント設定           プロフィール           グ プロバイダー           全寒名         株式会社アドラ<br>イト           グ プロバイダー           全寒名         株式会社アドラ<br>イト           密電         社長室長           職者         企画<br>メールアドレ<br>ス           コandome@addlight.co.jp           2024年03月<br>20日         >                                                                                                    | NUTz         医(V)ユーション/黒肉なご         SUTZ & KA         お問い合わせ メッセージ         ARSY る         A TOMA-<br>TRAN                ・ 戻る               ・ 「             ・ 「                                                                                                    | <ul> <li>         「SUITz] SUITzプラット         Support@addlight.co.jp         To 自分 *         SUITzブラットフォーム事務局でござい         amadome@addlight.co.jk#よりSUITz         以下のURLにリンク頂き、アカウント登         URL:http://52.196.52.114/invitation/eyy,         NSwic3VilioyNiwidHiwloiY29uZmlybWF         何卒宜しくお願い申し上げます。         *このメールに覚えがない場合、他の方         お手数ですが、このメールと破壊頂げす         *こちらは自動配信メールです。このメ         SUITzブラットフォーム事務局         </li> </ul> | >フォーム_メンバー招待されました > 愛面トレイ× 合 Cl<br>1457(0分前) ☆ ② か :<br>ます。<br>プラットフォームにメンバー招待されました。<br>経営をお願いできますと幸いでございます。<br>InbGGGOJUL211NiJ9.eyJac3MiOLJNY20LC.JleHAIOJE3MTOXMTEwN/UsImIhdCl6MToxNDAyNDY2<br>00aW9uln0.6a5WDoxkIS8bacCnewPnsBTLR2HA2IAB5f0XTA018                                                    |

| 〇 SUITz 検索 (ソリューション/業界など) Q SUITzとは FAQ 新規登録 引                              |                                                                                                    |
|-----------------------------------------------------------------------------|----------------------------------------------------------------------------------------------------|
| 登録<br>定案名<br>株式会社フドライト<br>氏名 (必須*)<br>「「「」」」」」」」」」」」」」」」」」」」」」」」」」」」」」」」」」」 | おはままでは、このメールに定見えがない場合、他の方がメールアドレスを誤って入力した可能性があります。 このメールに定見えがない場合、他の方がメールアドレスを誤って入力した可能性があります。 このメールに定見えがない場合、他の方がメールアドレスを誤って入力した可能性があります。 このメールに定見えがない場合、他の方がメールアドレスを誤って入力した可能性があります。 このメールに定見えがない場合、他の方がメールアドレスを誤って入力した可能性があります。 このメールに定見えがない場合、他の方がメールアドレスを誤って入力した可能性があります。 このメールに定見るがない場合、他の方がメールアドレスを誤って入力した可能性があります。 このメールに定見るがない場合、他の方がメールアドレスを誤って入力した可能性があります。 このメールに定見るがない場合、他の方がメールアドレスを誤って入力した可能性があります。 このメールに定見るがない場合、他の方がメールアドレスを誤って入力した可能性があります。 このメールに定見るがない場合、一人の方が、このメールには返信できません。 このメールには返信できません。 このメールには返信できません。 このメールには返信できません。 このメールには返信できません。 このメールには返信できません。 このメールには返信できません。 このメールには返信できません。 このメールには返信できません。 |
| パスワードの設定                                                                    |                                                                                                    |
| バスジート (80次)<br>車角失数字を組み合わせた8~12文字                                           | <b>() SUITz</b><br>検索 (ソリューション/漢宗など) Q SUITzとは FAQ お問い合わせ メッセージ 相談する<br>R留昌幸 >                                                                                                    |
| パスワード(確認) (必須*)<br>痛認のためもう一度こ入力ください                                         | <ul> <li>         ・ 戻る         ・ 戻る         ・   ×ッセージ履歴         株式会社アドライト         ・         ・         ・</li></ul>                                                                                                    |
| 登録                                                                          | <ul> <li>              Ⅲ 閲覧された履歴─覧</li></ul>                                                                                                    |
|                                                                             | プロフィール     ア     R留昌幸     自分       水村忠昭     加齢                                                                                                    |

登録が完了されましたら、こちらに表記されます。

8 70/149-

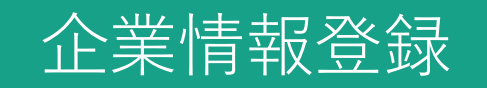

| 🕦 su                                                     | <b>ITz</b> 検索(ソリューション/業界など) <b>Q</b> | SUITzとは FAQ     | お問い合わせ メッセージ   | 相談する     | 〇 カスタマー<br><sub>尼留昌幸</sub> |          |
|----------------------------------------------------------|--------------------------------------|-----------------|----------------|----------|----------------------------|----------|
| <ul> <li>         ・         ・         ・</li></ul>        | ○ メッセージ履歴                            |                 |                |          | m<br>—                     | ore      |
|                                                          | ミΞ 閲覧された履歴一覧                         |                 |                |          | m<br>                      | ore      |
| ♀<ひ お知らせ<br>◎ アカウント設定                                    | 凹 プックマーク                             |                 |                |          | m<br>                      | ore      |
| プロフィール 🖉                                                 | 企業                                   |                 | 記事             |          |                            |          |
|                                                          | 興味のあるハッシュタグ     興味のあるハッシュタグを選択または追   | 加すると、ワンクリック     | ウで検索できるショートカット | を設定できます。 |                            |          |
| ビジネスイノベー<br><sup>部署</sup> ション事業本部<br><sup>役職</sup> マネジャー | 既存のタグから選択                            |                 |                |          |                            | 一覧から選択 > |
| 職産名 企画<br>メールアドレ<br>ス<br>amadome1980@gmail.com           | 自由に入力                                | # 自由に入力<br>+ 追加 | したキーワード        |          |                            |          |

SNSのフォローするハッシュタグのようなイメージです。 ご自身の興味関心のあるテーマに関するキーワードを設定してください。

ワンクリックで検索できるようになり、情報収集がスムーズになります。

|                                                            | ② SUITz 検索 (ソリューション/重要など) Q SUITzとは FAQ お問い合わせ メッセージ 相談する R カスタマー<br>R留無幸                    |
|------------------------------------------------------------|----------------------------------------------------------------------------------------------|
| <ul> <li></li></ul>                                        | プロフィール編集                                                                                     |
| ┋三 閲覧された履歴一覧                                               | 個人     企業     あなたに関連するハッシュタグ                                                                 |
| 🗏 ブックマーク                                                   |                                                                                              |
| 💭 お知らせ                                                     |                                                                                              |
| 🕸 アカウント設定                                                  | 日気併記の選択 (●日本語のみ) 実語のみ () 日気併記                                                                |
| プロフィール<br>ペ カスタマー<br>株式会社アドラ                               | 企業名 (必須*)<br>株式会社アドライト<br>部署01 (必須*)                                                         |
| 企業名 イト ビジュフィノベー                                            | ビジネスイノベーション事業本部                                                                              |
| <sup>部署</sup><br>ション事業本部                                   | 部署02<br>事業企画部                                                                                |
| 機構 (キンドー<br>履経名 企画<br>メールアドレ<br>ス<br>amadome1980@gmail.com | <sup>部署03</sup><br>事業企画グループ <b>公開する</b>                                                      |
|                                                            | 目的を選択してください(褒数選択可)(必須*)                                                                      |
|                                                            | 企業のアビールポイント (必須*)                                                                            |
|                                                            | 企業のアピールポイントを記入してください                                                                         |
|                                                            | URLS                                                                                         |
|                                                            | https://                                                                                     |
|                                                            | 添付したURLの説明文を記入してください                                                                         |
|                                                            | ① 企業プロフィール公開をする     公開可能になりましたらonにして更新ボタンをクリックしてください。     (下書きの時にはoffにしたままで更新ボタンをクリックしてください) |
|                                                            | 更新                                                                                           |

|                                                                                                    | ② SUITz $ \begin{array}{c}                                     $                                                                         |
|----------------------------------------------------------------------------------------------------|----------------------------------------------------------------------------------------------------|
| <ul> <li>              √イページトップ             メッセージ履歴      </li> <li>             間覧された履歴一覧         </li> </ul> | プロフィール編集 個人 企業 あなたに関連するハッシュタグ                                                                                                    |
| <ul> <li>ブックマーク</li> <li>お知らせ</li> <li>アカウント設定</li> </ul>                                                     | <ul> <li>あなたに関連するハッシュタグ</li> <li>事業内容に関連するタグを設定することで、あなたが検索結果に表示されやすくなります。</li> </ul>                                                    |
| プロフィール スカスタマー<br>企業名 株式会社アドラ                                                                                  | 既存のタグから選択       よく検索されているワード         #調達 【#グローバル】 #ライフサイクルアセスメント】 [#コスト】 #共同研究】 [#アンモニア】 #脱炭素 【#CCUS】 [#ブルーカーボン】 [#SDGs         「覧から選択 > |
| イト       ビジネスイノペー       診署     ション事業本部       役職     マネジャー       職種名     企画       メールアドレ     ス                 | 自由に入力       # 自由に入力したキーワード         + 追加                                                                                                  |
| amadome1980@gmail.com                                                                                         | 設定中のハッシュタグ<br>グ                                                                                                    |
|                                                                                                    | (Ũ) SUITz                                                                                                    |

SNSのフォローするハッシュタグのようなイメージです。

ご自身の事業や研究テーマ、ソリリューションの特性などを象徴するキーワードを設定してください。

関連するキーワードで検索ヒットされることで、発見率が高まります。

・検索 アプローチ/ブックマーク/ブロック ・チャット

|                                                                                                    | <ul> <li>         ・ 図6         ・ 図         ・ 図         ・</li></ul>                                                                        | FAQ お問い合わせ メッセージ 相談する A プロパイ<br>READ<br>ロメッセージ ロ<br>キーワードや企業名などで検索<br>SUたい 投資したい M&Aを検討している その他 | ゲー,<br>ブックマーク<br>索できます。                  |
|----------------------------------------------------------------------------------------------------|----------------------------------------------------------------------------------------------------|-------------------------------------------------------------------------------------------------|------------------------------------------|
| ③【アプローチ】                                                                                                    | 株式会社アドライトは、オープンイノベーションによる新規事業創出<br>外ベンチャーのネットワークを活かした新規事業創出サービスを展開<br>を携えながら、未来へと続く事業を共に創っていくことを目指してお<br>「<br>事業/ソリューション概要/研究テーマなど<br>あああ | や社内ベンチャー制度構築、イノベーター人材育成等、事業化の<br>1。事業共創プロデューサーとして、国内外の起業家や社内イノハ<br>ります。<br>やりたい事の詳細・課題<br>あああ   | 知見や国内<br><-ターと手                          |
| 興味関心を持った企業様へマッチングの<br>申請依頼ができます。<br>メッセージを頂いた企業様が情報開示に<br>対する承認をされたら、チャットがスタート<br>できます。                                                     | その他の補足<br>あああ<br>リンク<br><sup>©</sup> <u>https://www.addlight.co.jp/</u>                                                                   |                                                                                                 |                                          |
| <ul> <li>ド ト フ イ ト</li> <li>ロ:<br/>マッチング申請をします:<br/>(は、)ト</li> <li>企業への一言メッセージ</li> <li>企業へのの二言メッセージ</li> <li>企業へのメッセージを記入してください</li> </ul> | <b>か?</b><br><sup>可能です。</sup><br><sup>現</sup><br>社 <sup>に</sup> アドライト                                                                     | ■ <b>フッフー</b> 2<br>②【ブックマーク】<br>気になる企業様はブックマ-<br>(マイページ_左メニュー_                                  | ークできます。<br>_ブックマークで確認できます)               |
| 1-                                                                                                    |                                                                                                    | ④【ブロック】           不快なアプローチャ           尾る                                                        | などがあった場合にブロックできます。<br>クが蓄積された企業様は退会頂きます。 |
| 相手を悪いやり、気持ちら良いやり取りを心かけましょう。マッチング完了後<br>非承認の場合も適知はされません。<br>キャンセル                                                                            | 中間                                                                                                    |                                                                                                 |                                          |